## Jak kupić karnet?

1. Na stronie <u>www.bilety.stomilolsztyn.com</u>, klikamy w przycisk "LOGOWANIE".

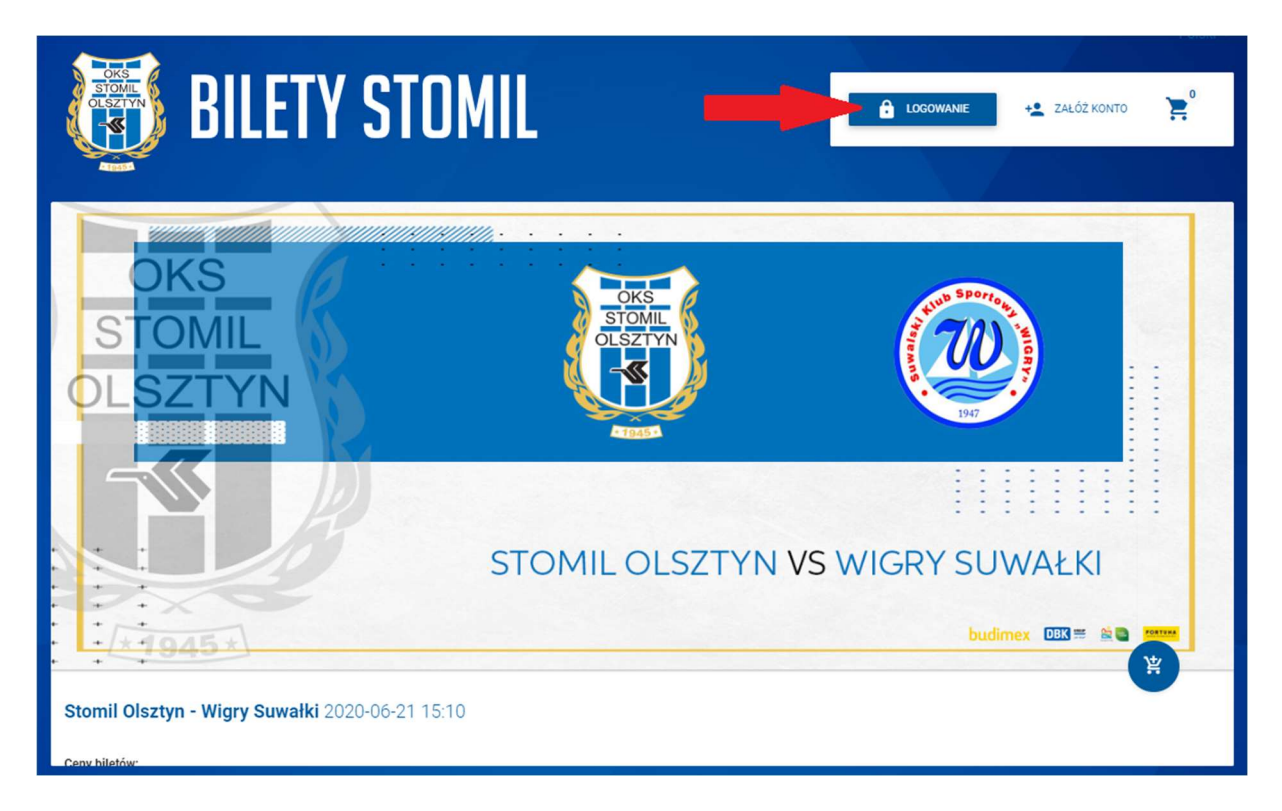

2. W nowym oknie, wpisujemy e-mail i hasło podane podczas rejestracji.

| ILF |    | LOGOWANIE PRZEZ FACEBOOK |           | + <b>2</b> ZAL |
|-----|----|--------------------------|-----------|----------------|
|     | 9  | Email                    |           |                |
| L   | Ô  | Hasło<br>                |           | WIGRY          |
|     |    | S ANULUJ                 | LOGOWANIE |                |
|     | 10 |                          |           |                |

3. Chcąc kupić karnet, klikamy na ikonę "KOSZYKA"

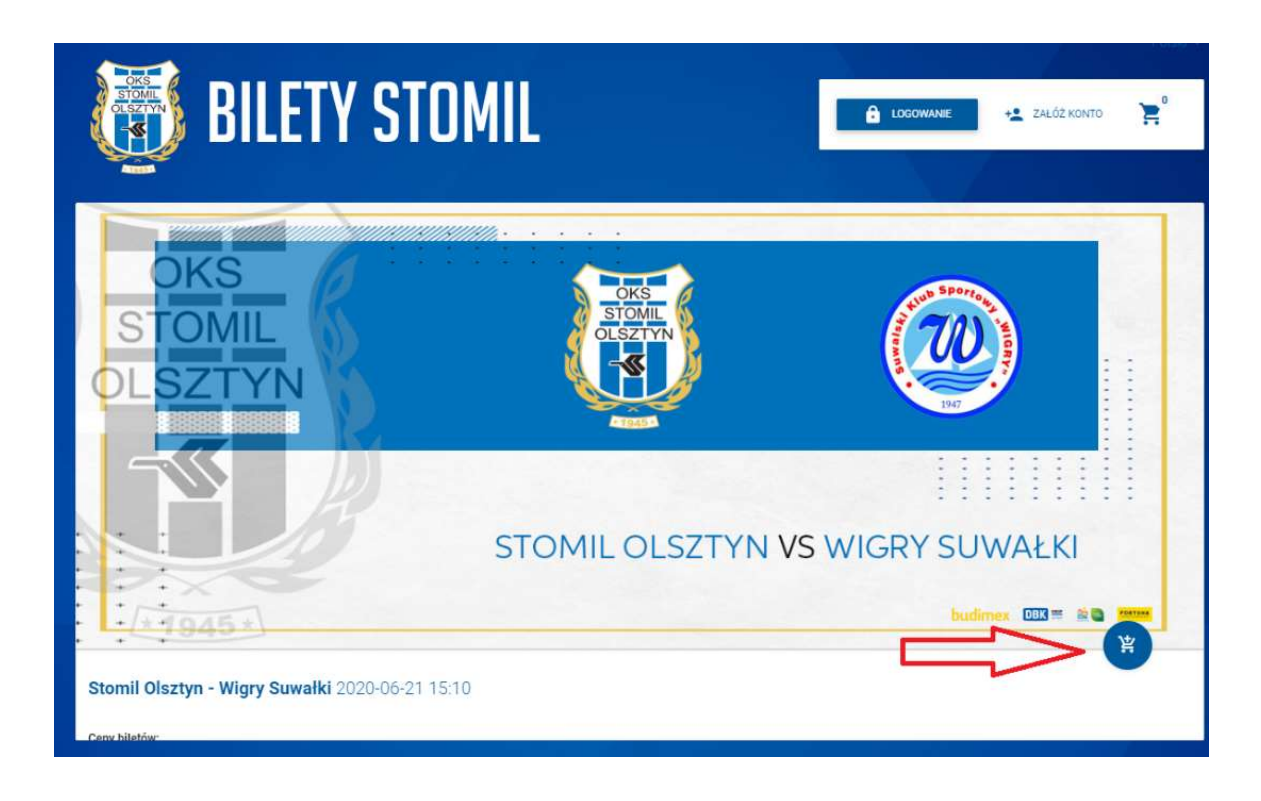

## 4. Wybieramy dostępny sektor.

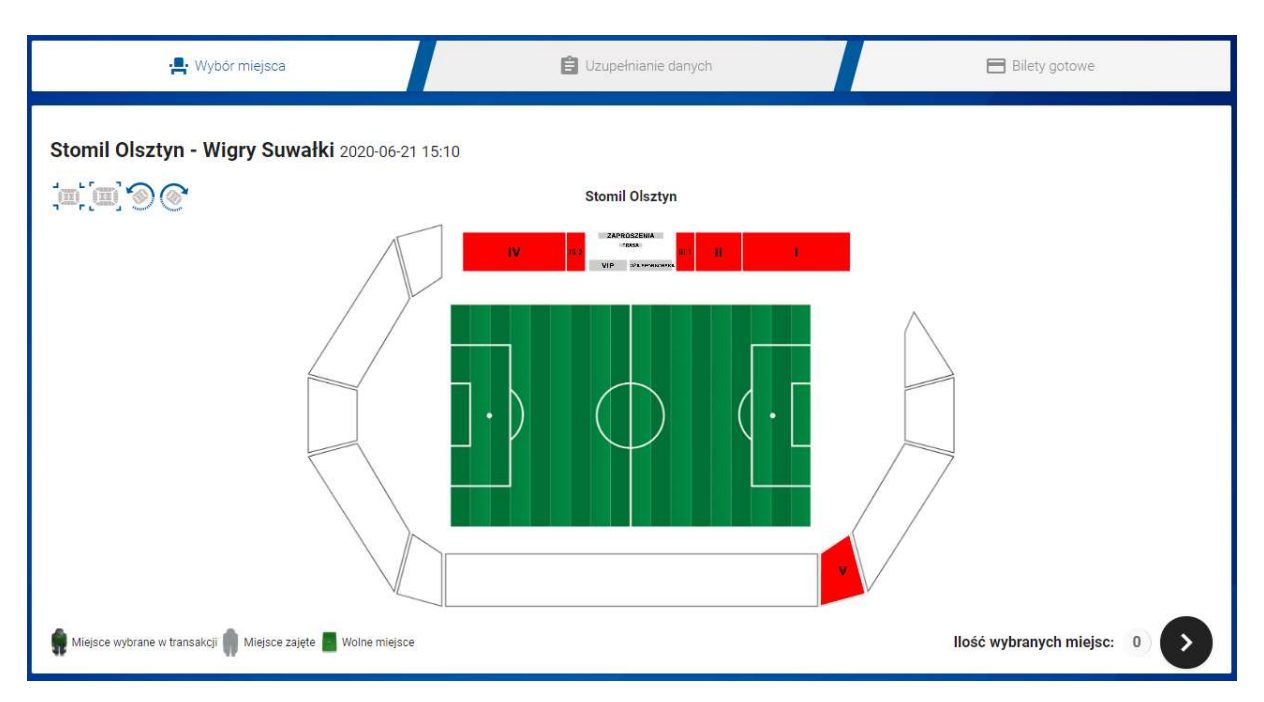

## 5. Wybieramy rząd i miejsce, następnie klikamy czarny przycisk w celu przejścia dalej.

W jednej transakcji można kupić maksymalnie 6 karnetów. Kolor zielony oznacza wolne miejsca siedzące.

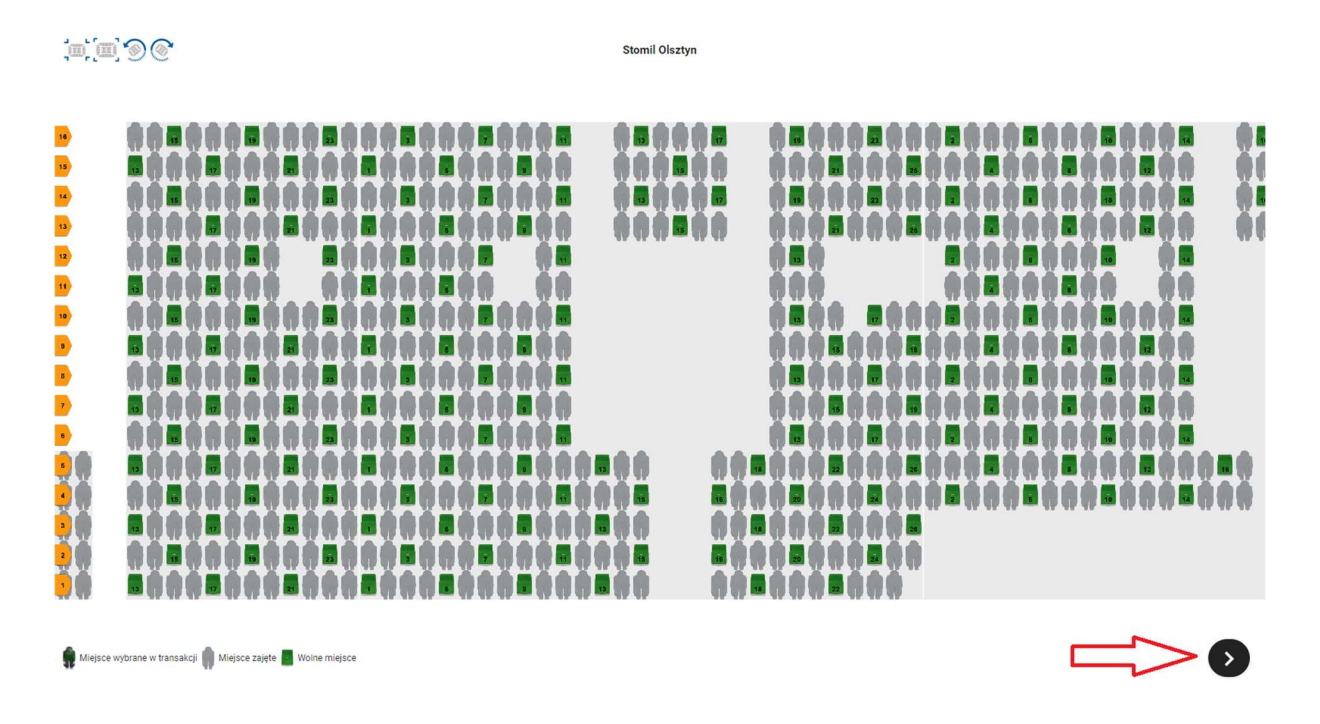

6. W kolejnym oknie wpisujemy swój PESEL, następnie wybieramy cenę. Gdy wszystkie dane są zgodne, klikamy przycisk "NOWA KARTA WIRTUALNA".

| PESEL<br>12345678910                                          | Użytkownik<br>Z Jan K                  | owalski                                        | + NOWA KARTA WIRTUAL              |  |  |
|---------------------------------------------------------------|----------------------------------------|------------------------------------------------|-----------------------------------|--|--|
| Karnet Normalny<br>280 PLN                                    | Karnet Senior 65+<br>210 PLN           | Karnet Szkolny 7-16 lat<br>140 PLN             | Karnet Dziecko<br>0 PLN           |  |  |
| Karnet Os.<br>Niepełnosprawna/Opieku<br>n<br>140 PLN          | Karnet Zaproszenie<br><sub>0 PLN</sub> | Karnet GOLD<br>480 PLN                         | Karnet SILVER<br>380 PLN          |  |  |
| Karnet Normalny i Szalik<br>300 PLN                           | Karnet Senior 65+ i Szalik<br>230 PLN  | Karnet Szkolny 7-16 lat i<br>Szalik<br>160 PLN | Karnet Dziecko i Szalik<br>20 PLN |  |  |
| Karnet Os.<br>Niepełnosprawna/Opieku<br>n + Szalik<br>160 PLN |                                        |                                                |                                   |  |  |
| Nowa karta wirtualna                                          |                                        |                                                |                                   |  |  |

## **7.** Następnie pojawi się nr karty i kolejny produkt w transakcji. Po czym klikamy PODSUMOWANIE.

| rnet: Karnet jesień 2021/2022                                 |                                                |                                                                            | 1/1                                                |
|---------------------------------------------------------------|------------------------------------------------|----------------------------------------------------------------------------|----------------------------------------------------|
| PESEL<br>12345678910                                          | Užytkownik<br>Jan Kowalski                     | Zamówione k<br>12345                                                       | arty                                               |
| Normalny (runda<br>jesienna)<br>180 PLN                       | Senior 65+ (runda<br>jesienna)<br>135 PLN      | Szkolny 7-16 lat (runda<br>jesienna)<br>90 PLN                             | Dziecko (runda jesienna)<br>0 PLN                  |
| Os.<br>Niepełnosprawna/Opiek<br>un (runda jesienna)<br>90 PLN | Zaproszenie (runda<br>jesienna)<br>OPLN        | Normalny + Szalik<br>(runda jesienna)<br>200 PLN                           | Senior 65+ i Szalik<br>(runda jesienna)<br>155 PLN |
| Szkolny 7-16 lat i Szalik<br>(runda jesienna)<br>110 PLN      | Dziecko i Szalik (runda<br>jesienna)<br>20 PLN | Os.<br>Niepełnosprawna/Opiek<br>un + Szalik (runda<br>jesienna)<br>110 PLN |                                                    |
| Nowa karta wirtualna<br><sup>ansakcji</sup><br>796            | Razem<br>0,00 PLN                              |                                                                            | Podsumowanie                                       |
| Karta                                                         |                                                |                                                                            | 171                                                |
| ✓ Karnet wirtualny                                            |                                                |                                                                            |                                                    |
| PESEL<br>12345678910                                          |                                                | Užytkownik<br>Jan Kowalski                                                 |                                                    |
| Virtualny karnet                                              |                                                |                                                                            |                                                    |
| ✓ Karta wirtualna                                             |                                                |                                                                            |                                                    |
| Numer transakcji                                              | Razem                                          |                                                                            | 0 PLN                                              |
| 1807796                                                       | 0,00 PLN                                       |                                                                            | Podsumowanie >                                     |

8. W podsumowaniu transakcji, pojawią się wszystkie produkty (karnet oraz karta).

| Podsumowani | e transakcji            |                                 |       |          |
|-------------|-------------------------|---------------------------------|-------|----------|
| Rodzaj      | Nazwa                   | Nazwa ceny                      | llość | Cena     |
| Karnet      | Karnet jesień 2021/2022 | Zaproszenie (runda<br>jesienna) | 1     | 0.00 PLN |
| Karta       | Karnet wirtualny        | Wirtualny karnet                | 1     | 0.00 PLN |
| Razem       |                         |                                 | 2     | 0.00 PLN |
|             |                         |                                 |       |          |

9. Po zakończeniu transakcji pojawi się okienko z zakupionymi produktami. Chcąc wygenerować KARNET, który będzie obowiązywał na wszystkie spotkania w nim zawarte (jeden kod kreskowy na wszystkie mecze w karnecie).

ALTERNATYWNY WYDRUK - karnet w postaci pliku pdf.

MOBILNA KARTA WIRTUALNA – karnet wyświetlany na ekranie smartfona.

| prori                        |                                        |                               |                    | The state    |                     |       | 171                     |
|------------------------------|----------------------------------------|-------------------------------|--------------------|--------------|---------------------|-------|-------------------------|
| 12345678910                  |                                        |                               |                    | Jan          | ownik<br>Kowalski   |       |                         |
| Typ ceny<br>Wirtualny karnet | Metoda dostarczenia<br>Karta wirtualna | Typ karty<br>Karnet wirtualny | Numer karty<br>126 |              |                     |       | 0 PLN                   |
| 🗹 PRZE.                      | IDŹ DO KARTY                           | E KART                        | A WIRTUALNA        | · •          | ALTERNATYWNY WYDRUK |       | MOBILNA KARTA WIRTUALNA |
| imer transakoji              |                                        | Kwota                         |                    | Dopłata do 1 | transakoji          | Razem |                         |